## TUITION REIMBURSEMENT TEAMMATE CHECKLIST

| Tuition for courses provided by an accredited, or approved institution of higher education, may be eligible for reimbursement. The program reimburses for tuition only when approved by agency head prior to the course start date. Upon approval, the Agency may reimburse up to 100% of the tuition costs for approved job, career-related, or degree courses. Teammates successfully completing approved course(s), with a grade of "C" or better, or "Pass" for a Pass/Fail course, will be reimbursed for the tuition rate, if approved. |  |  |
|----------------------------------------------------------------------------------------------------|--|--|
|                                                                                                    |  |  |
| It is important to follow this checklist closely to ensure deadlines and requirements of the Tuition Reimbursement Program are met. Applications can be denied if deadlines are missed.                                                                                                    |  |  |
| NOTE: COMPLETED TUITION REIMBURSMENT APPLICATIONS MUST BE SIGNED BY AGENCY<br>HEADBEFORE THE COURSE START DATE TO BE ELIGIBLE.                                                                                                    |  |  |
| STEP 1: TEAMMATE DETERMINES ELIGIBLITY                                                                                                    |  |  |
| Teammate is a permanent employee (not temporary or on original probation)                                                                                                    |  |  |
| $\Box$ Yes – continue to Step 2                                                                                                    |  |  |
| $\square$ No – teammate not eligible for tuition reimbursement                                                                                                    |  |  |
| STEP 2: TEAMMATE DOWNLOADS TUTION REIMBURSMENT APPLICATION                                                                                                    |  |  |
| Open HR Shared Services Share website (das.nebraska.gov/hr)                                                                                                    |  |  |
| Click on "Forms & Docs" on left side of page                                                                                                    |  |  |
| Find on Tuition Reimbursement" section                                                                                                    |  |  |
| Click on "Tuition Reimbursement Application"                                                                                                    |  |  |
| Save or print document                                                                                                    |  |  |
| STEP 3: TEAMMATE COMPLETES TUITION REIMBURSMENT APPLICATION AND ACQUIRES AGENCY                                                                                                    |  |  |
| APPROVALS                                                                                                    |  |  |
| Complete Tuition Reimbursement Application                                                                                                    |  |  |
| Submit completed Tuition Reimbursement Application, degree curriculum, and course description                                                                                                    |  |  |
| to People Leader                                                                                                    |  |  |
| Teammate receives approved & signed Tuition Reimbursement Application                                                                                                    |  |  |
| STEP 3' TEAMMATE GATHERS TUITION REIMBURSEMENT DOCUMENTS                                                                                                    |  |  |
|                                                                                                    |  |  |
| Teammate gathers the following forms:                                                                                                    |  |  |
| Completed/Approved Tuition Reimbursement Application (multiple courses can be submitted on one<br>application)                                                                                                    |  |  |
| □ Degree Program Curriculum (unless previously submitted to HR Shared Services and no changes)                                                                                                    |  |  |
| □ Course Description (for each course)                                                                                                    |  |  |
| STEP 4: TEAMMATE SUBMITS TUTION REIMBURSEMENT DOCUMENT TO HR SHARED SERVICES                                                                                                    |  |  |
| THROUGH WORKDAY HELP CENTER                                                                                                    |  |  |
| Open Employee Work Center (aka: EWC. Workday) (located at link.nebraska.gov)                                                                                                    |  |  |
| Click on the three lines in the top left corner of screen (=) Nebraska                                                                                                    |  |  |
|                                                                                                    |  |  |
| Click "Create Case" at the bottom of page – the following screen will appear                                                                                                    |  |  |
|                                                                                                    |  |  |
|                                                                                                    |  |  |
|                                                                                                    |  |  |

|                                                                                              | Create Case                                                    |  |
|----------------------------------------------------------------------------------------------|----------------------------------------------------------------|--|
|                                                                                              |                                                                |  |
|                                                                                              | Create For*                                                    |  |
|                                                                                              | Search name Error: Select a person                             |  |
|                                                                                              | Create About                                                   |  |
|                                                                                              | Search name                                                    |  |
|                                                                                              | This person won't get any notifications about this case        |  |
|                                                                                              | Case Type *                                                    |  |
|                                                                                              | This helps us route your case                                  |  |
|                                                                                              | Case Title*                                                    |  |
|                                                                                              | Provide a short title for your case                            |  |
|                                                                                              | Detailed Description                                           |  |
|                                                                                              | Provide as much detail as possible to help speed up resolution |  |
|                                                                                              |                                                                |  |
|                                                                                              |                                                                |  |
|                                                                                              |                                                                |  |
|                                                                                              | Create Case                                                    |  |
| Create For: Youru                                                                            | ame                                                            |  |
| Case Type: "Tuitic                                                                           | n Reimbursement"                                               |  |
| Case Type: Tutton Kellibursement<br>Case Title: "Semester Title and Year (ie – Spring 2023)" |                                                                |  |
|                                                                                              |                                                                |  |
| Completed/App                                                                                | oved Tuition Reimbursement Application                         |  |
| Degree Program Curriculum (unless previously submitted to HR Shared Services and no changes) |                                                                |  |
| Course Description (for each course)                                                         |                                                                |  |
| HR reviews docur                                                                             | ientation                                                      |  |
| 🗌 🗌 HR communicate                                                                           | eligibility through Workday Help Case                          |  |
| Teammate comp                                                                                | etes course then continues to STEP 5                           |  |
|                                                                                              |                                                                |  |
|                                                                                              |                                                                |  |
|                                                                                              |                                                                |  |
|                                                                                              |                                                                |  |
|                                                                                              |                                                                |  |
|                                                                                              |                                                                |  |
|                                                                                              |                                                                |  |
|                                                                                              |                                                                |  |
|                                                                                              |                                                                |  |
|                                                                                              |                                                                |  |
|                                                                                              |                                                                |  |
|                                                                                              |                                                                |  |
|                                                                                              |                                                                |  |
|                                                                                              |                                                                |  |
|                                                                                              |                                                                |  |

| AFTER COURSE COMPLETE                                                                                                    |  |  |
|----------------------------------------------------------------------------------------------------|--|--|
| STEP 5: TEAMMATE SUBMITS REMAINING TUITION REIMBURSEMENT DOCUMENTS IN WORKDAY HELP                                                                                                    |  |  |
| <b>CENTER.</b> Note: This must be completed within 60 days of course end date                                                                                                    |  |  |
| Open Employee Work Center                                                                                                    |  |  |
| <ul> <li>Click on the three lines in the top left corner of screen </li> <li>Click "Help" icon </li> <li>Help</li> <li>Find "Your Recent Cases" in the right, middle of the screen.</li> </ul>                                                                |  |  |
| Your Recent Cases                                                                                                    |  |  |
| CASE-424 IN PROGRESS<br>08/31/2022                                                                                                    |  |  |
| View Your Cases                                                                                                    |  |  |
| <ul> <li>Click on the case previously created for the Tuition Reimbursement Request</li> <li>Click "Add Attachment" at the bottom of the page. The following box will pop up:</li> </ul>                                                                      |  |  |
| Add Case Attachments                                                                                                    |  |  |
| <ul> <li>Click "Select Files" (or drag and drop files).</li> <li>Add the following documents:         <ul> <li>Grade(s) for course(s).</li> <li>Receipt of payment</li> <li>Itemized bill of charges</li> </ul> </li> </ul>                                   |  |  |
| STEP 6: HR DIRECTS TEAMMATE TO SUBMIT REIMBURSMENT REQUEST TO AGENCY FINANCE                                                                                                    |  |  |
| Teammate will receive communication for HRSS through Workday Help Case when all requirements for tuition reimbursement have been met. Keep an eye on the case.                                                                                                |  |  |
| STEP 7: TEAMAMTE FOLLOWS AGENCY EXPENSE REIMBURSMENT PROCESS                                                                                                    |  |  |
| <ul> <li>Teammate submits the following documents to Agency Finance:</li> <li>Approved/signed Tuition Reimbursement Application for the course(s)</li> <li>Completed and approved Expense Reimbursement Form (located on State Accounting Website)</li> </ul> |  |  |

LAST UPDATED: MARCH 2023

This form is internally created for State of Nebraska Human Resources Shared Services ("HRSS") and is intended for HRSS Customer Agencies only. No State of Nebraska agency is required to use this form unless otherwise instructed.